## Trimble 5700/R7 - How to configure for RTK - OLD

77 Freddy Blume January 26, 2010 Trimble R7/5700 2099

## Trimble 5700/R7 - How to configure for RTK (real time kinematic) surveys

RTK surveys provide centimeter level precision coordinates without post-processing. Surveys must be conducted within a 5 km range of a RTK correction broadcasting base station. If you think you may travel more than 5 km away from such a base or lose line of sight communication with it, choose RTK and infill. When using RTK and infill the base broadcasts 1 sec corrections, and logs data at 5 sec intervals (see manuals for details).

- 1. Insert memory card in slot in the TSC1 controller.
- 2. Connect the controller to the receiver (Port 1) and set it up on the range-pole, or in the backpack.
- 3. Turn on the controller, which also powers up the receiver.
- 4. Select "Files/Job Management" on the controller display main menu.
- 5. Create "New" or select an existing job. To create a new job, enter a job name and set "File Location" to "PC card". Select "No projection/no datum" as the coordinate system, and set reference elevation to the local average.

6.

Choose survey -->TRIMBLE RTK.

7.

Choose edit (F5) --> Rover Options.

8. Set up should look like this (modify if needed)

| Survey type              | RTK        |
|--------------------------|------------|
| Broadcast format         | CMR+       |
| WAAS                     | off        |
| INS positions            | RTK only   |
| Use station index        | any        |
| Prompt for station index | no         |
| Elevation Mask           | 13 degrees |
| PDOP Mask                | 10         |
|                          |            |

| Antenna height | ?      |
|----------------|--------|
| Туре           | Zephyr |

9. Choose Topo Point and configure

| You choose step size (usually 1)             |         |
|----------------------------------------------|---------|
| Quality control:                             | QC1&QC2 |
| Auto store:                                  | yes     |
| Occupation time:                             | 5s      |
| Measurements                                 | 5       |
| Choose precisions for auto store (e.g. 0.015 |         |
| m horizontal 0.02 m vertical)                |         |

10. Choose precisions continuous points if you like.

= Continuous data is logged as long as precisions are met.

11. Push Enter -->Push ESC --> Push Enter.

## 12.

Choose Start Survey -->Choose Measure Points.

13. When you encounter a point of interest:

Enter a point name or number and antenna height- then push Measure (F1) to enter static mode.

- 14. WAIT- DO NOT MOVE!! It is critical to that the antenna does not move while in static mode from the time you press "Measure" until you receive the "Point stored" confirmation.
- 15. Continue to measure points as appropriate throughout survey.
- 16. Do not end the survey until the survey has initialized, indicated by "**RTK=Fixed**" on the survey status screen.
- 17. Press "Esc", then "End Survey" to end the survey. If an "Abandon Changes" warning is encountered, choose **NO**.

Online URL: https://kb.unavco.org/article/trimble-5700-r7-how-to-configure-for-rtk-old-77.html